Diese <u>einmalige</u> Einstellung muss in dem neuen Adobe Reader vorgenommen werden, damit das

Formular ohne Probleme ausgefüllt werden kann.

## Dokument mit dem Adobe Reader öffnen.

Unter Bearbeiten; Voreinstellungen anklicken.

| 🏉 Georg-J                                                                                                    | ugust-Universitä                                                                                                    | it Göttingen - Allgemeines                                                                                                    | - Windows Interne                                                                                           | t Explorer bereitgestellt vo                   | n Stabsstelle DV                  |                             |                                                            |                  |                  | - FX               |
|----------------------------------------------------------------------------------------------------|----------------------------------------------------------------------------------------------------|----------------------------------------------------------------------------------------------------|----------------------------------------------------------------------------------------------------|------------------------------------------------|-----------------------------------|-----------------------------|------------------------------------------------------------|------------------|------------------|--------------------|
| 🕒 🔁 se                                                                                                    | onderurlaub-Arb                                                                                                    | eitsbefreiung-Antrag-23-1                                                                                                    | 10-2009[1].pdf - Ad                                                                                         | lobe Reader                                    |                                   |                             |                                                            |                  | }                | <b>₽</b> -         |
| Date Datei                                                                                                    | Bearbeiten Anzeig                                                                                                    | ge Fenster Hilfe                                                                                                    |                                                                                                    |                                                |                                   |                             |                                                            | ×                | •                |                    |
| × 🗗                                                                                                    | <u>Rückgängig</u>                                                                                                    | Strg+Z                                                                                                    | 1 - 1                                                                                                    | 33% 🔹 🔚 🔛 🔇                                    | 🗩 🐶 🦻                             |                             | Kommentar                                                  | Freigeben        |                  |                    |
|                                                                                                    | Wie <u>d</u> erherstelle                                                                                                    | n Umschalt+Strg+Z                                                                                                    | die in dieses Formular i                                                                                    | eingegehenen Daten nicht sneicher              |                                   |                             |                                                            |                  | Projektführung 🤤 | A-Z 斄 BEO 📴 engl 🎽 |
| - E                                                                                                    | Ausschneiden                                                                                                    | Strg+X                                                                                                    | chten, drucken Sie das a                                                                                    | ausgefüllte Formular aus.                      |                                   |                             | Vorhandene                                                 | Felder markieren | 🖃 🖶 • 🕞 •        | 🔊 • 💮 • 🔞 • 🛍 🍕    |
| Fay                                                                                                    | Lin Kopieren                                                                                                    | Strg+C                                                                                                    |                                                                                                    |                                                |                                   |                             |                                                            |                  |                  |                    |
|                                                                                                    | Löschen                                                                                                    |                                                                                                    | L                                                                                                    |                                                |                                   |                             |                                                            | _                |                  |                    |
|                                                                                                    | Alles auswähler                                                                                                    | Stra+A                                                                                                    | tellenden Person, Ar                                                                                        | mts-/Dienstbezeichnung/Pers                    | onalnummer                        | tagsi                       | über tel. erreichbar unter                                 |                  |                  |                    |
| 10                                                                                                    | Aus <u>w</u> ahl aufhet                                                                                                    | ben Umschalt+Strg+A                                                                                                    |                                                                                                    |                                                |                                   |                             |                                                            |                  |                  |                    |
| ~~ <u>~</u>                                                                                                    | Datei in <u>Z</u> wische                                                                                                    | enablage kopieren                                                                                                    |                                                                                                    |                                                |                                   |                             |                                                            |                  | Su               | uche   English     |
|                                                                                                    | 👼 Schnappschuss                                                                                                    | erstellen                                                                                                    | ganisationseinheit                                                                                          |                                                |                                   |                             |                                                            | _                |                  |                    |
|                                                                                                    | Rechtschreibgr                                                                                                    | üfung 🕨                                                                                                    |                                                                                                    |                                                |                                   |                             |                                                            |                  |                  |                    |
|                                                                                                    | 🔍 Suchen                                                                                                    | Strg+F                                                                                                    | ät                                                                                                    |                                                | -                                 |                             |                                                            |                  |                  |                    |
|                                                                                                    | Erweiterte Such                                                                                                    | ne Umschalt+Strg+F                                                                                                    | a                                                                                                    |                                                |                                   |                             |                                                            | _                | =                |                    |
|                                                                                                    | Schu <u>t</u> z                                                                                                    | •                                                                                                    | Ī                                                                                                    |                                                | Zutreffende                       | es bitte an                 | kreuzen 🖂 oder ausfüllen                                   |                  | =                |                    |
|                                                                                                    | Analyse                                                                                                    | •                                                                                                    |                                                                                                    |                                                | Begründende Un<br>Anerkennungsbes | terlagen (v<br>cheid, ärztl | vie Einladung, Tagungsprogr<br>iche Bescheinigung usw.) bi | amm,<br>tte      |                  |                    |
|                                                                                                    | Ein-/Ausgab <u>e</u> hil                                                                                                    | fe 🕨                                                                                                    |                                                                                                    |                                                | beifügen.                         |                             |                                                            |                  |                  |                    |
|                                                                                                    | Vorei <u>n</u> stellunge                                                                                                    | n Strg+K                                                                                                    | urlaub/Arbei                                                                                                | tsbefreiung/Bildun                             | gsurlaub un                       | ter Wei                     | itergewährung dei                                          |                  |                  |                    |
|                                                                                                    |                                                                                                    | Bezüge                                                                                                    | nd dam NDars\/C r                                                                                           | ach TV I haw nach & 45                         | SCB V sowie dem                   | Nde Bild                    | ILIIG                                                      |                  |                  |                    |
|                                                                                                    |                                                                                                    | vom/bis                                                                                                    | la dell'IN cisvo, i                                                                                         | Es wird/werden benötigt Arbe                   | eitstage (Anzahl)                 | n lfd. Urlau                | Ibsjahr bereits in Anspruch                                |                  |                  |                    |
| 6                                                                                                    |                                                                                                    |                                                                                                    |                                                                                                    |                                                | g                                 | enommen                     | Arbeitstage Anzahl                                         | _                |                  |                    |
|                                                                                                    |                                                                                                    | 1 für Zwecke der Gewe                                                                                                    | erkschaften, Parteien,                                                                                      | Kirchen, Organisationen und '                  | Verbände für die Hä               | lfte des Te                 | ilnahmezeitraums                                           |                  |                  |                    |
|                                                                                                    |                                                                                                    | Für die andere Hälfte                                                                                                    | des Teilnahmezeitraums verwende ich Freizeit (z. B. Arbeitszeitausgleich, Erholungsurlaub, Wochenende etc.) |                                                |                                   |                             |                                                            | .)               |                  |                    |
|                                                                                                    |                                                                                                    | <ol> <li>Aus persönlichen An<br/>Niederkunft Ehefrau/L</li> </ol>                                                                                            | lässen (z. B. wegen so<br>Lebensgefährtin, Trau                                                             | chwerer Erkrankung einer oder<br>erfälle, Kur) | eines nahen Angeh                 | örigen, Um                  | zug, dienstlichem Anlass,                                  |                  | Textver          | rsion Impressum    |
| 6                                                                                                    |                                                                                                    | Bei Erkrankung eine                                                                                                    | es Kindes, das das 1                                                                                        | 2. Lebensjahr noch nicht voll                  | endet hat, ist von A              | rbeitnehm                   | erinnen und Arbeitnehmer                                   | n eine           |                  |                    |
|                                                                                                    | Bescheinigung der Krankenkasse darüber beizufügen, dass kein Anspruch nach § 45 SGB V besteht oder bestanden hat. Sofern jed<br>ein solcher Anspruch auf Krankengeld besteht, erfolgt die Arbeitsbefreiung unter Wegfall der Bezüge (s. unter II.). |                                                                                                    |                                                                                                    |                                                |                                   |                             |                                                            |                  |                  |                    |
|                                                                                                    | l f                                                                                                    | 3.                                                                                                    |                                                                                                    |                                                |                                   |                             |                                                            |                  |                  |                    |
|                                                                                                    |                                                                                                    | in anderen Fällen, w                                                                                                    | ie in Feld "Begründu                                                                                        | in Feld "Begründung" dargestellt               |                                   |                             |                                                            |                  |                  |                    |
|                                                                                                    |                                                                                                    | Fur Personairats- U. Ersatzmitglieder gem. § 40 NPersVG für die Teilinahme an Schule- und Bildungsveranstaltungen, die der Personairatsarbeit dienlich sind. |                                                                                                    |                                                |                                   |                             |                                                            |                  |                  |                    |
|                                                                                                    |                                                                                                    | 5. Kostenubername                                                                                                    | nach § 37 Abs. 1 NPersVG wird beantragt!                                                                    |                                                |                                   |                             |                                                            | _                |                  |                    |
|                                                                                                    |                                                                                                    | Bildungsurlaub (Bitte                                                                                                    | e Bescheinigung übe                                                                                         | er Anerkennung nach Nds. I                     | Bildungsurlaubsges                | setz beifüg                 | jen)                                                       |                  |                  |                    |
| ē                                                                                                    | 1                                                                                                    | Antrag auf Sonde                                                                                                    | rurlaub/Arbeitsbefreiung unter Wegfall der Bezüge                                                           |                                                |                                   |                             |                                                            |                  |                  |                    |
| Hinweis: Bitte informieren Sie sich vor Antragstellung über evtl. Auswirkungen auf Ihr Beschäftigungsverhältnis (z. B. |                                                                                                    |                                                                                                    |                                                                                                    |                                                |                                   |                             |                                                            |                  |                  |                    |
|                                                                                                    |                                                                                                    | vom/bis                                                                                                    | in ungsaursueg, Stur                                                                                        | Emanizen, Besitzstande TV                      | 0/1 V-L)                          | Im Ife                      | d. Urlaubsjahr in Anspruch                                 |                  |                  |                    |
| 🥖 "Vorges                                                                                                    | hlagene Sites" aktivie                                                                                                    | ren                                                                                                    |                                                                                                    | I Es werden b                                  | enotiqt                           | 1                           |                                                            |                  | 4                |                    |
| <b>A</b> 1 <b>A</b> 1                                                                                                  |                                                                                                    |                                                                                                    | Course Assessed Lines                                                                                       |                                                | I Container                       | I                           | Characterization 1                                         | -                |                  |                    |
| 📲 Star                                                                                                    |                                                                                                    | ) 🚾 🏧 🖆 🏉 🛍 🛛 🥭                                                                                                    | Georg-August-Univer                                                                                         | P:\Aligemein\Vorlage                           | Posteingang - N                   | licros                      | ubersetzung des Beg                                        | Nonderurlaub     | o-Arbeits        | 11:47              |

## Unter Kategorien: Dokumente anklicken

## Dokumente in PDF/A-Anzeigenmodus anzeigen: Dort bitte **Nie** anklicken!

| <b>P</b>      |                                                                                                    |                                                                                                    | Dokument1 - Microsoft Word                                                                                |                                      | -                                      | <i>□</i> X       |  |  |  |  |
|---------------|----------------------------------------------------------------------------------------------------|----------------------------------------------------------------------------------------------------|----------------------------------------------------------------------------------------------------|--------------------------------------|----------------------------------------|------------------|--|--|--|--|
|               | È So                                                                                                    |                                                                                                    |                                                                                                    |                                      |                                        | 0                |  |  |  |  |
|               | atei                                                                                                    | Bearbeiten Anzeige Fenster Hilfe                                                                                  |                                                                                                    | *                                    | ab Ersetzen                            |                  |  |  |  |  |
| Einf          |                                                                                                    |                                                                                                    |                                                                                                    | Kommentar Freigeben                  | Formatvorlagen<br>ändern - 🖓 Markieren | •                |  |  |  |  |
|               |                                                                                                    | Füllen Sie bitte das folgende Formular aus. Sie können d<br>Wenn Sie eine Kopie für Ihre Unterlagen aufheben möch | e in dieses Formular eingegebenen Daten nicht speichern.<br>en, drucken Sie das ausgefüllte Formular aus. | Vorhandene Felder markieren          | Bearbeiten                             |                  |  |  |  |  |
|               | Û                                                                                                    |                                                                                                    |                                                                                                    |                                      | · · · 17 · · · 18 ·                    | C3               |  |  |  |  |
| -             |                                                                                                    | Voreinstellungen                                                                                                  |                                                                                                    | 1                                    |                                        |                  |  |  |  |  |
| 21            |                                                                                                    | Kategorien:                                                                                                    | Öffnen-Einstellungen                                                                                      |                                      |                                        |                  |  |  |  |  |
| · 1           | 6/2                                                                                                    | Allgemein                                                                                                    | Letzte Anzeigeeinstellungen beim erneuten Urrnen von Dokumenten wiedernerstellen                          |                                      |                                        |                  |  |  |  |  |
|               |                                                                                                    | Kommentieren                                                                                                    | Verknuptungen mit anderen Dokumenten im selben Fenster öffnen                                             |                                      |                                        |                  |  |  |  |  |
| 1             |                                                                                                    | Seitenanzeige                                                                                                    | <ul> <li>Einstellung des Ebenenstatus durch Benutzerinformation zulassen</li> </ul>                       |                                      |                                        |                  |  |  |  |  |
|               |                                                                                                    | Vollbild                                                                                                    | Dokumente können Menüleiste, Werkzeugleisten und Fenstersteuerelemente ausblenden                         |                                      |                                        |                  |  |  |  |  |
| 15 · 1 · 14 · | 3D & Multimedia<br>Berechtigungen<br>Ein-/Ausgabehilfe                                                                                                    | Dokumente in der Liste der zuletzt verwendeten Dateien: 5                                                         |                                                                                                    |                                      |                                        |                  |  |  |  |  |
|               |                                                                                                    | Einheit                                                                                                    | Speichereinstellungen                                                                                     |                                      |                                        |                  |  |  |  |  |
| -             |                                                                                                    | Identität                                                                                                    |                                                                                                    |                                      |                                        |                  |  |  |  |  |
| 91            |                                                                                                    | International                                                                                                    | Dokumentänderungen automatisch in folgenden Zeitabständen in temporärer Datei speicher                    | rn: 5 Minuten (1-99)                 |                                        |                  |  |  |  |  |
| -             |                                                                                                    | Internet                                                                                                    | Speichern unter" optimiert für schnelle Webanzeige                                                        |                                      |                                        |                  |  |  |  |  |
|               |                                                                                                    | JavaScript                                                                                                    |                                                                                                    |                                      |                                        |                  |  |  |  |  |
|               |                                                                                                    | Lesen<br>Meccen (2D)                                                                                              | PDF/A-Anzeigemodus                                                                                        |                                      | n                                      |                  |  |  |  |  |
| -             |                                                                                                    | Messen (3D)                                                                                                    | Dokumente im PDE/0.4nzeigemodus anzeigen: Nie                                                             |                                      | "                                      |                  |  |  |  |  |
| 9             |                                                                                                    | Messen (Geo)                                                                                                    |                                                                                                    |                                      |                                        |                  |  |  |  |  |
| -             |                                                                                                    | Multimedia (ältere Versionen)                                                                                     | Nur bei PDE/A-Dokumenten                                                                                  |                                      |                                        |                  |  |  |  |  |
|               |                                                                                                    | Multimedia-Berechtigungen (ältere Versionen)                                                                      |                                                                                                    |                                      |                                        |                  |  |  |  |  |
| ÷.            |                                                                                                    | Online-Dienste                                                                                                    |                                                                                                    |                                      |                                        |                  |  |  |  |  |
| -             |                                                                                                    | Sicherheit                                                                                                    |                                                                                                    |                                      |                                        |                  |  |  |  |  |
| . 82          |                                                                                                    | Sicherheit (erweitert)                                                                                            |                                                                                                    |                                      |                                        |                  |  |  |  |  |
|               |                                                                                                    | Suchen                                                                                                    |                                                                                                    |                                      |                                        |                  |  |  |  |  |
|               |                                                                                                    | Tracker                                                                                                    |                                                                                                    |                                      |                                        |                  |  |  |  |  |
| 21            |                                                                                                    | Überprüfen                                                                                                    |                                                                                                    |                                      |                                        | _                |  |  |  |  |
| -             |                                                                                                    | Updater                                                                                                    |                                                                                                    |                                      |                                        |                  |  |  |  |  |
| S             |                                                                                                    |                                                                                                    |                                                                                                    |                                      |                                        |                  |  |  |  |  |
|               |                                                                                                    |                                                                                                    |                                                                                                    |                                      |                                        |                  |  |  |  |  |
|               |                                                                                                    |                                                                                                    |                                                                                                    |                                      |                                        |                  |  |  |  |  |
| 2             |                                                                                                    |                                                                                                    | OK Abbrechen                                                                                              |                                      |                                        |                  |  |  |  |  |
| -             |                                                                                                    | Kestenüherneme na                                                                                                 | b 6 27 Also 1 NDers//C wird beentregt                                                                     | isi.                                 |                                        |                  |  |  |  |  |
| · *           |                                                                                                    | Kostenubername na                                                                                                 | ang or Auo, inversion of which beamlage                                                                   |                                      |                                        |                  |  |  |  |  |
| -             |                                                                                                    | Bildungsurlaub (Bitte B                                                                                           | escheinigung über Anerkennung nach Nds. Bildungsurlaubsgesetz beifügen)                                   |                                      |                                        |                  |  |  |  |  |
| 9             |                                                                                                    |                                                                                                    |                                                                                                    |                                      |                                        |                  |  |  |  |  |
| -             | II Antrag auf Sonderurlaub/Arbeitsbefreiung unter Wegfall der Bezüge                                                                                                    |                                                                                                    |                                                                                                    |                                      |                                        |                  |  |  |  |  |
|               | Hinweis: Bitte informieren Sie sich vor Antragstellung über evit Auswirkungen auf Ihr Beschäftigungsverhältnis (z. B. Bechäftigungszeit Bewähren Studpalurgeit Beeitrsteind Provider Beeitrsteinder Studpalurgeit Beeitrsteinder Beeitrsteinder Studpalurgeit Beeitrsteinder Studpalurgeit Beeitrsteinder Studpalu |                                                                                                    |                                                                                                    |                                      |                                        |                  |  |  |  |  |
| 26            |                                                                                                    | vom/bis                                                                                                    | ngaunauog, auromdulzen, besitzaunue 190/19-Ej                                                             | haight in Apoptuch                   |                                        | *                |  |  |  |  |
|               |                                                                                                    |                                                                                                    | Es werden benötigt                                                                                        | usjani in Anspruch                   |                                        | -                |  |  |  |  |
| Seite: 1      | Se                                                                                                    | ite: 1 von 1 Um: 21.4 cm Zeile: 8 Spalte: 1 V                                                                     | örter: 29 🐋 Einfügen 🔚                                                                                    | <b>— M</b>                           | B = 130 % ⊖ U                          | ( <del>+</del> ) |  |  |  |  |
|               |                                                                                                    |                                                                                                    |                                                                                                    |                                      |                                        |                  |  |  |  |  |
| - <b>-</b> S  | tan                                                                                                    | 🔤 🙂 🗀 🕑 🗠 🏧 🖆 🖉 🛍 🖉 Ge                                                                                            | rg-August-Univer 🛛 🛄 P:\Aligemein\Vorlage 🛛 🔛 Übersetzung des Beg 🗍 🔁 Sol                                 | nderurlaub-Arbeits 🛛 🛄 Dokument1 - M | iicrosor                               | 11:49            |  |  |  |  |